# Руководство по установке и эксплуатации

# CE

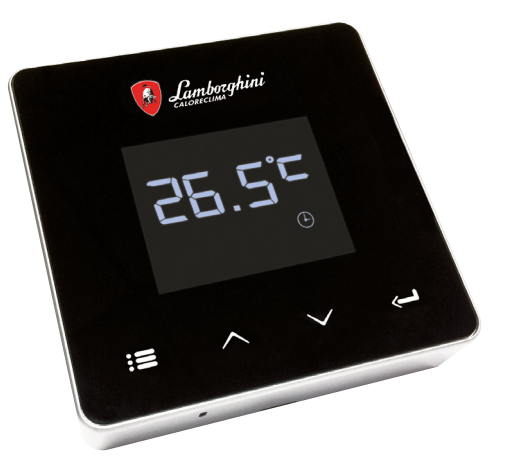

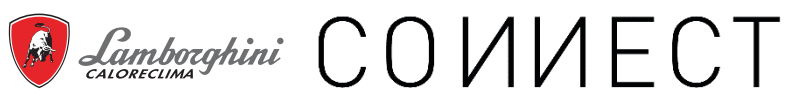

| 1.    | Предисловие14                                        | 44 |
|-------|------------------------------------------------------|----|
| 2.    | Общие правила техники безопасности1                  | 44 |
| 3.    | Класс управления по регламенту ErP 14                | 44 |
| 4.    | Инструкции для установщика14                         | 45 |
| 4.1   | Содержание14                                         | 45 |
| 4.2   | Установка приемника14                                | 46 |
| 4.3   | Установка термостата14                               | 48 |
| 4.4   | Монтаж опоры термостата14                            | 49 |
| 5.    | Инструкции для конечного пользователя1               | 50 |
| 5.1   | Кнопки и значки                                      | 50 |
| 5.2   | Функциональная схема1                                | 52 |
| 5.3   | Конфигурация системы1                                | 53 |
| 5.3.1 | Создание учетной записи1                             | 53 |
| 5.4   | Конфигурация РЧ-соединения («приемник - термостат»)1 | 53 |
| 5.5   | Конфигурация Wi-Fi (приемник-маршрутизатор)          | 54 |
| 5.6   | Приложение СОИИЕСТ1                                  | 55 |
| 5.6.1 | Ручной режим1                                        | 58 |
| 5.6.2 | Режим «Еженедельное программирование» 1              | 59 |
| 5.6.3 | Режим "Отпуск"1                                      | 63 |
| 5.6.4 | Режим "Термостат выключен" 1                         | 63 |
| 5.7   | Термостат                                            | 64 |
| 5.7.1 | Основные операции 1                                  | 64 |
| 5.8   | Компенсация за счет внешней температуры              | 68 |
| 5.9   | Приемник1                                            | 69 |
| 6.    | Технические характеристики1                          | 70 |

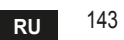

# 1. ПРЕДИСЛОВИЕ

Уважаемый покупатель, спасибо за выбор «умного» термостата СОИИЕСТ.

С его помощью вы сможете с точностью отслеживать температуру в помещении и, благодаря технологии Wi-Fi, управлять им дистанционно с помощью специального программного приложения.

Данное руководство предназначено для установщиков и конечных пользователей. Основным элементом системы является хронотермостат, который способен управлять программами, задаваемыми через приложение, измерять местную температуру и посылать сигналы включения/выключения на блок дистанционного управления, подключенный непосредственно к котлу.

# 2. ОБЩИЕ ПРАВИЛА ТЕХНИКИ БЕЗОПАСНОСТИ

- Внимательно прочитайте инструкции, приведенные в этом руководстве.
- После установки проинформируйте пользователя о функциональных возможностях устройства и оставьте ему это руководство для бережного хранения в качестве неотъемлемой части изделия и обращения за справкой в будущем.
- Монтаж и техническое обслуживание должны выполняться опытным и квалифицированным персоналом в соответствии с действующими правилами и инструкциями производителя. Не выполняйте никаких операций на опечатанных элементах управления.
- Отключайте источник питания перед проведением чистки.
- Не размещайте устройство рядом с источниками тепла.
- Храните устройство в недоступном для детей месте.

# 3. КЛАСС УПРАВЛЕНИЯ ПО РЕГЛАМЕНТУ ERP

В соответствии с Делегированным регламентом Евросоюза (ЕС) №811/2013 данные, представленные в таблице, могут использоваться для маркировки отопительной техники. Возможные комбинации с СОИИЕСТ, соответствующие классы конфигурации и энергетическая доля в системе.

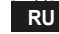

| Тип котла                                                            | СОИИЕСТ                                                                                                    | Класс<br>и доля |
|----------------------------------------------------------------------|----------------------------------------------------------------------------------------------------|-----------------|
| Котел с постоянной<br>температурой по-<br>дачи (On-Off)              | Типа On-Off                                                                                                    | I = 1%          |
| Котел с перемен-                                                     | Подключение через коммуникационную шину. Заданное значение<br>подачи рассчитывается на основе комнатной и наружной температуры.                                                                                | VI = 4%         |
| нои температурои<br>подачи (уставка<br>и коммуникацион-<br>ная шина) | Подключение через коммуникационную шину. Уставка подачи,<br>рассчитываемая на основе как минимум 3 различных темпера-<br>тур окружающей среды (требуется по крайней мере 3 термо-<br>стата и 3 зонных клапана) | VIII = 5%       |

## 4. ИНСТРУКЦИИ ДЛЯ УСТАНОВЩИКА

#### 4.1 Содержание

В состав коробки входят следующие части:

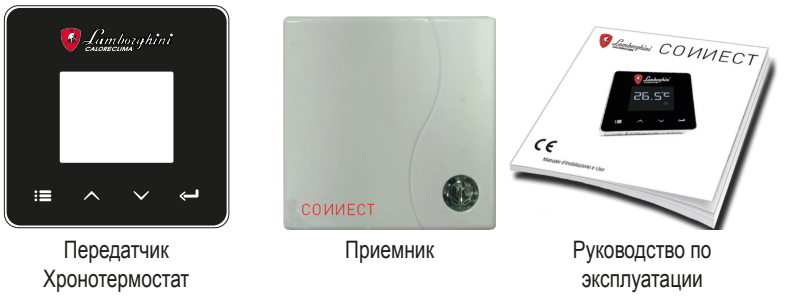

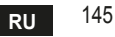

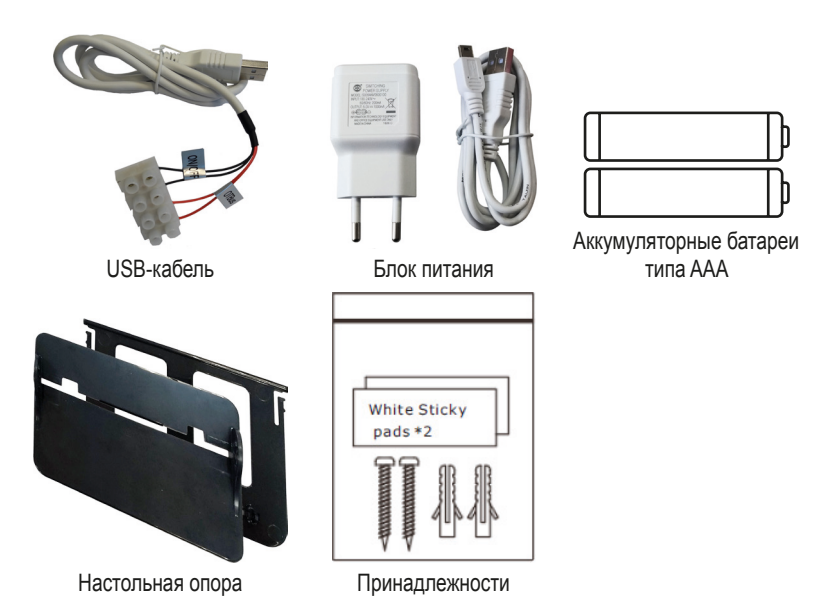

#### 4.2 Установка приемника

**ВНИМАНИЕ:** перед подключением устройства отключите электропитание от котла в качестве защитной меры. Операция должна осуществляться опытным персоналом.

Приемник может работать с протоколом OpenTherm или через контакт On-Off ("Вкл./ Выкл.").

Используйте магнитную пластинку или двустороннюю клейкую ленту из состава дополнительных принадлежностей, чтобы расположить приемник в наилучшем положении

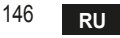

с учетом качества поверхности, или используйте винты для крепления непосредственно к стене.

Межсетевой интерфейс должен устанавливаться внутри здания и не должен закрываться каким-либо металлическим корпусом.

Функция OpenTherm (A рис. 1): Подключите два красных провода с этикеткой OTBus, идущие от приемника, к месту на котле, где предусмотрено подключение OpenTherm. Оставьте два других провода отключенными. в этом случае доступна дополнительная информация о состоянии котла «5.7.1 Основные операции» на стр. 164.

Функция On-Off (В рис. 1): Подключите два черных провода с этикеткой ON/OFF, идущие от приемника, к месту на котле, где предусмотрено подключение к термостату ON/OFF. Оставьте два других провода отключенными.

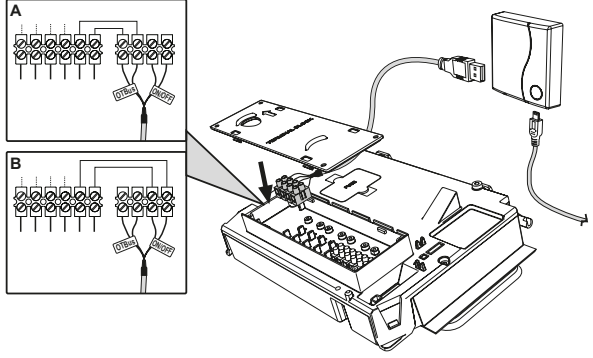

рис. 1

После включения электропитания на мгновение зажгутся светодиоды.

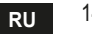

#### 4.3 Установка термостата

Отделите СОИИЕСТ от основания рис. 2.

Закрепите основание с помощью прилагаемых винтов рис. 3.

В случае прямого подключения термостата к котлу или к зональному клапану необходимо подключить кабели к соответствующей клемме рис. 4.

Вставьте 2 батарейки ААА по 1,5 в рис. 5.

Закрепите СОИИЕСТ на основании рис. 6.

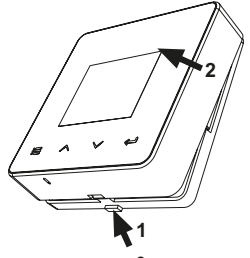

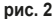

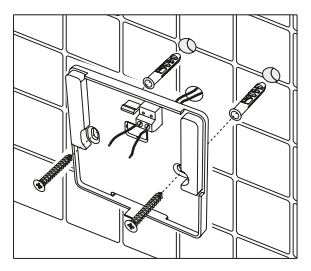

рис. 3

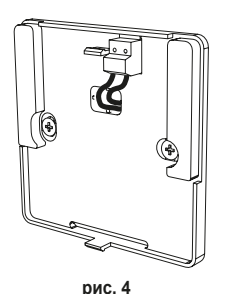

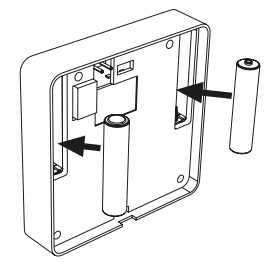

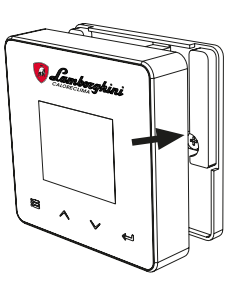

рис. 6

рис. 5 cod. 3541T131 - Rev. 02 - 06/2021

RU

#### 4.4 Монтаж опоры термостата

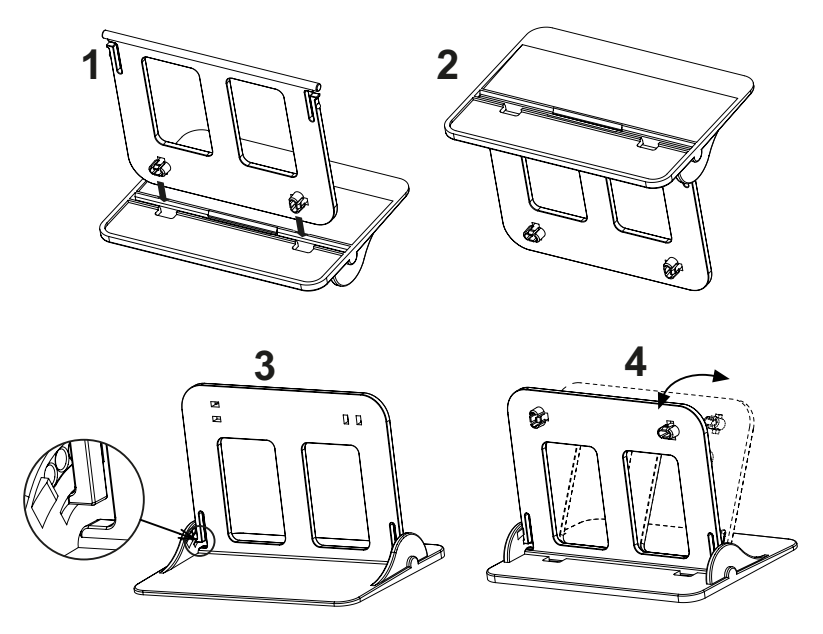

рис. 7 - Опора термостата

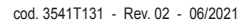

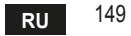

# 5. ИНСТРУКЦИИ ДЛЯ КОНЕЧНОГО ПОЛЬЗОВАТЕЛЯ

#### 5.1 Кнопки и значки

Ниже приведено описание символов на дисплее и значения кнопок.

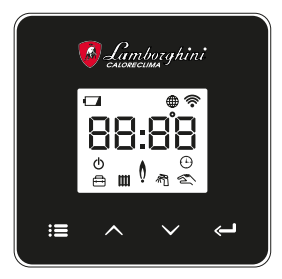

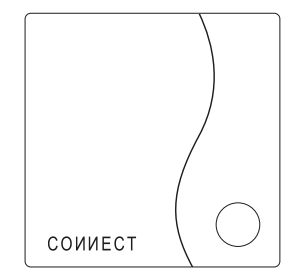

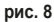

| Значок | Описание               |  |
|--------|------------------------|--|
|        | Режим отопления        |  |
| 祠      | Режим ГВС              |  |
| Q      | Запрос на подачу тепла |  |
| Ċ      | ВЫКЛ.                  |  |
|        | АВТОМАТИЧЕСКИ          |  |
| $\Box$ | режим                  |  |
| Z      | РУЧНОЙ режим           |  |
|        | Режим ОТПУСК           |  |

| Значок      | Описание              |
|-------------|-----------------------|
| Ĩ           | РЧ-соединение         |
| $\bigoplus$ | Wi-Fi-соединение      |
|             | Низкий заряд батареи  |
| 88:88       | Температура и время   |
| :=          | Режим/сохранить/выйти |
|             | Выше                  |
|             | Ниже                  |
| Ĵ           | set                   |
| 0           | Кнопка СИД            |

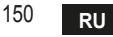

Батарея: При недостаточном уровне заряда батареи на экране зажигается соответствующий значок.

#### Пламя

- » Термостат подключен к котлу типа On-Off: значок показывает состояние запроса.
- » Термостат подключен к котлу типа OpenTherm: значок показывает состояние горелки.

**Примечания:** при первом включении термостата он автоматически настраивается на кабельное подключение типа **On-Off**.

Когда термостат и приемник Wi-Fi подключены к беспроводной сети, термостат автоматически переключается в радиочастотный режим On-Off.

Когда приемник Wi-Fi подключен к котлу через OpenTherm, термостат автоматически переключается в **радиочастотный режим OpenTherm**.

Если термостат был настроен на радиочастотное подключение (On-Off или OpenTherm), он не переключается автоматически в **кабельный режим On-Off**. Это можно сделать только путем вынимания и обратной установки на место батарей.

ГВС: значок указывает на то, что режим ГВС активен.

**Примечание**: значок присутствует только в случае радиочастотного соединения с котлами OpenTherm.

Отопление: значок указывает на включенный режим отопления.

**Примечание**: значок присутствует только в случае радиочастотного соединения с котлами OpenTherm.

Температура: отображается температура воздуха в помещении или ошибки:

Е82: ошибка радиочастотного соединения

**E83**: ошибка связи OpenTherm

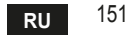

#### 5.2 Функциональная схема

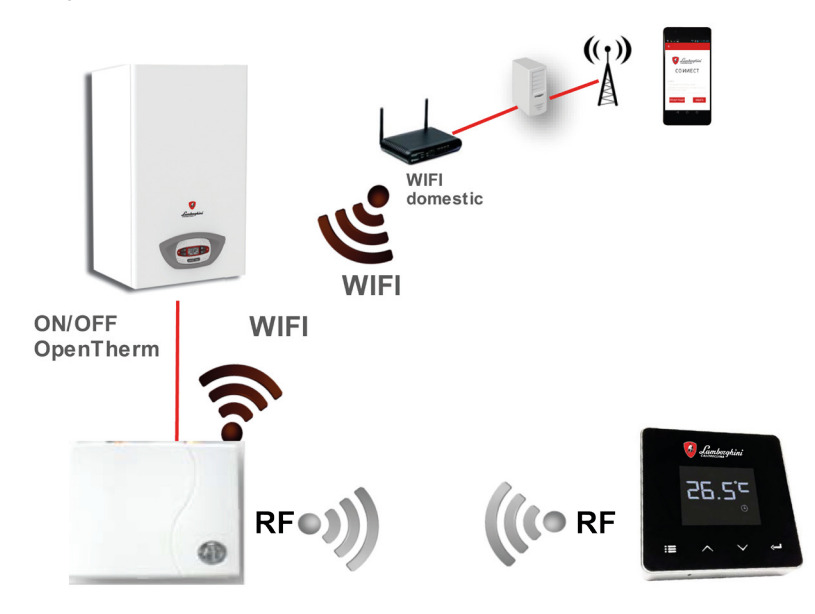

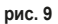

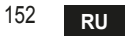

#### 5.3 Конфигурация системы

Для правильной работы приложения с вашим устройством (планшетом или смартфоном) необходимо выполнить следующие действия:

- Загрузите приложение (СОИИЕСТ) прямо из App Store вашего устройства или с помощью QR-кода, расположенного на внешней стороне упаковки.
- После установки перейдите к созданию учетной записи.

## 5.3.1 Создание учетной записи

- Убедитесь, что ваш СМАРТФОН/ПЛАНШЕТ подключен к сети Wi-Fi.
- Откройте специальное приложение и нажмите «Зарегистрировать».
- Введите запрашиваемые данные и нажмите на проверку кода.
- Для подтверждения регистрации введите код, полученный по ранее указанной электронной почте.

При управлении котлом несколькими пользователями должна использоваться одна и та же учетная запись.

#### 5.4 Конфигурация РЧ-соединения («приемник - термостат»)

Чтобы установить радиочастотное соединение между термостатом и приемником, выполните следующие действия:

- Нажмите и удерживайте светодиодную кнопку приемника, пока она не начнет мигать (около 7 секунд).
- На термостате удерживайте кнопку "set" нажатой в течение нескольких секунд, пока дисплей не начнет мигать.
- Удерживайте нажатой кнопку **А**, пока не появится **ПШР**, а затем нажмите кнопку "set" 🝊
- Появление сообщения «r01, r02..÷..r08» означает, что соединение установлено. Снова нажмите кнопку "set" 🛁.

Примечание: обмен данными между термостатом и приемником происходит в течение 2 минут 153

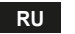

#### 5.5 Конфигурация Wi-Fi (приемник-маршрутизатор)

Подключите свой смартфон/планшет к локальной сети Wi-Fi.

- Нажмите «+» и введите пароль локальной сети.
- Нажмите «Вперед» ⊖.
- На приемнике на мгновение нажмите на кнопку WPS с помощью специального инструмента.
- Нажмите «Вперед» ⊖.
- Следуйте инструкциям приложения.

Если процедура не удалась:

- Проверьте Wi-Fi-соединение мобильного устройства (конфигурация должна выполняться с помощью Wi-Fi).
- Проверьте маршрутизатор, перезагрузите мобильное устройство и повторите операции.

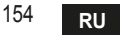

### 5.6 Приложение СОИИЕСТ

Нажмите в указанной точке на главном экране (рис. 10), чтобы получить доступ к управлению одним из настроенных котлов.

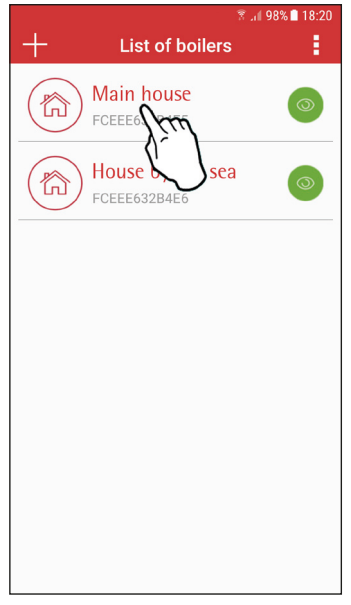

На следующем экране (рис. 11) нажмите **A**, чтобы управлять температурой в помещении, или **B**, чтобы посмотреть состояние котла.

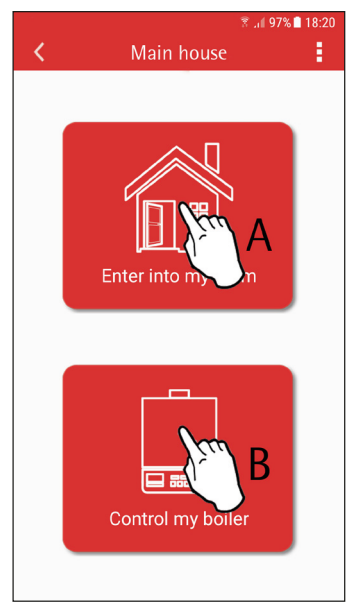

рис. 10 - Главное окно

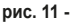

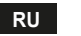

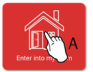

В этом окне можно получить доступ к настройкам подключенного пульта ДУ с таймером.

Если зон несколько, выберите требуемую.

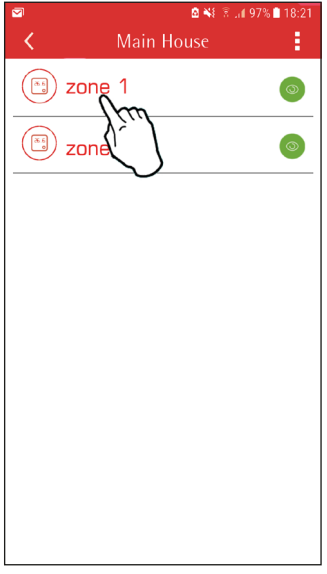

#### Возможные режимы:

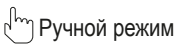

🕤 Режим "Еженедельное програм-

мирование"

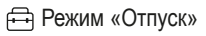

Режим "Термостат выключен"

| 5 S 🖻 U |
|---------|
|---------|

рис. 13 - Возможные режимы

#### рис. 12 - Управление таймером

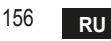

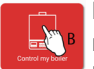

Если котел подключен через контакт On-Off, отображается только статус запроса (рис. 15).

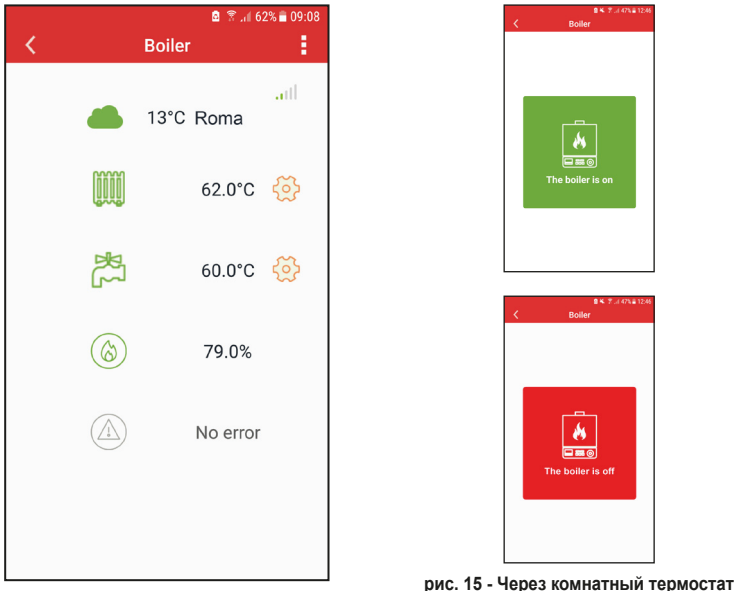

рис. 14 - Через OpenTherm

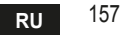

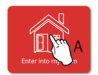

#### 5.6.1 Ручной режим

В этом режиме можно задавать желаемую температуру в помещении.

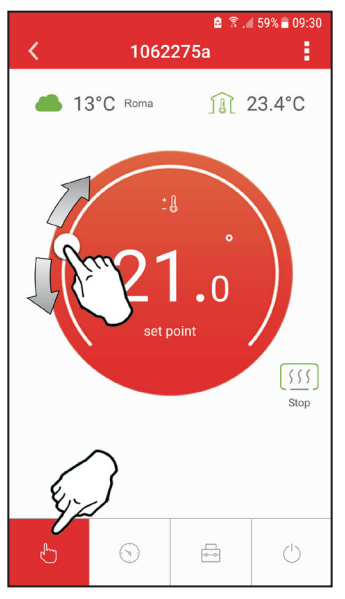

рис. 16

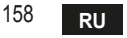

#### 5.6.2 Режим «Еженедельное программирование»

В этом режиме можно устанавливать желаемую температуру в любые часовые интервалы для всех дней недели, нажав в точке "В", указанной на рис. 17.

Кроме того, можно временно изменять желаемую температуру (до следующего временного интервала) не меняя программы, воздействуя на точку "**A**".

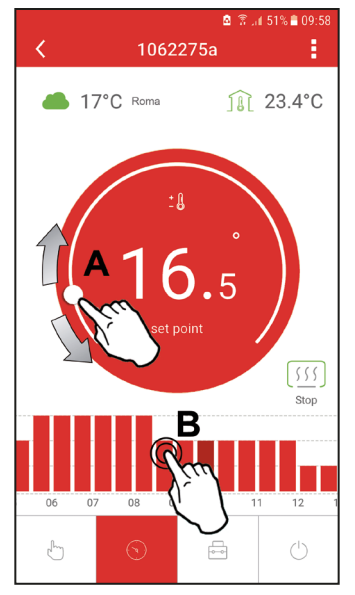

рис. 17

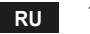

Имеются 3 уровня температуры: **T3** (уровень COMFORT 1), **T2** (уровень COMFORT 2) и **T1** (уровень ECO).

Чтобы задать температуру на уровнях **T1**, **T2** и **T3**, действуйте в нижеуказанной последовательности.

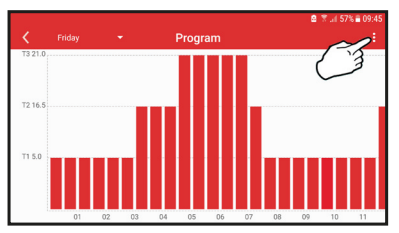

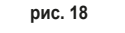

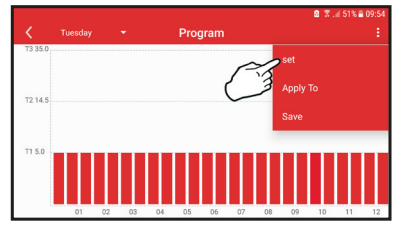

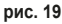

Задайте температуры и подтвердите.

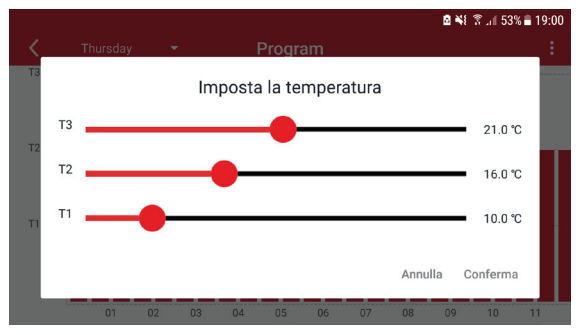

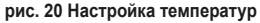

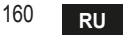

Нажмите на временной интервал, который вы хотите изменить.

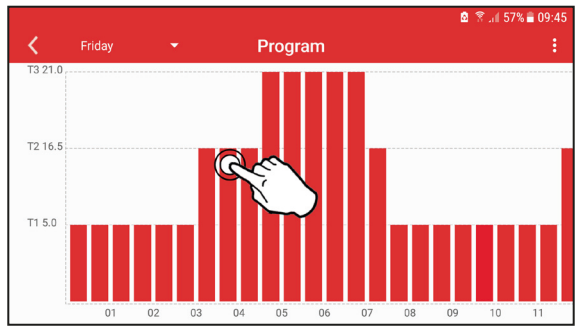

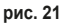

После программирования температур сохраните конфигурацию.

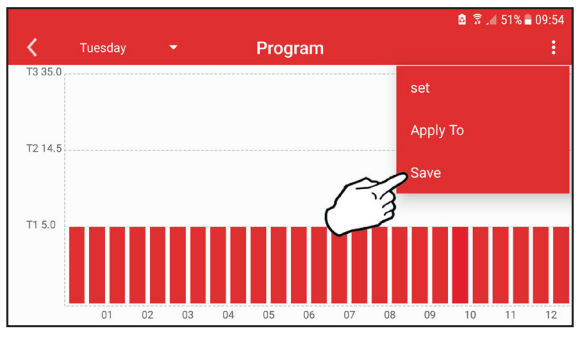

рис. 22

cod. 3541T131 - Rev. 02 - 06/2021

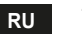

Нажмите «Применить», чтобы выбрать дни для копирования только что выполненных настроек.

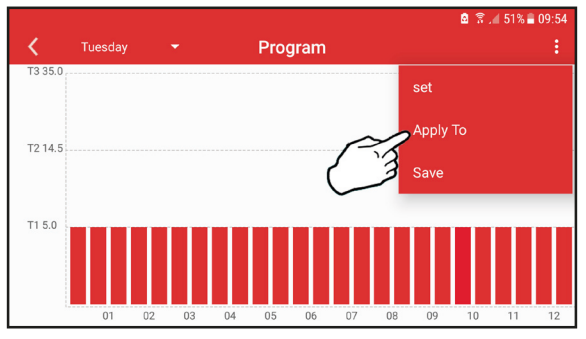

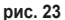

Если доступна информация о температуре наружного воздуха (через WEB или OpenTherm), температура, заданная в котле, учитывает это значение для регулировки расхода.

Если температура наружного воздуха недоступна, расход регулируется в соответствии с заданной температурой в помещении.

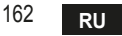

#### 5.6.3 Режим "Отпуск"

В этом режиме котел выключен и будет снова включен, если температура упадет ниже заданной уставки.

Нажав значок настройки ई्रे, вы можете установить дату окончания отпуска.

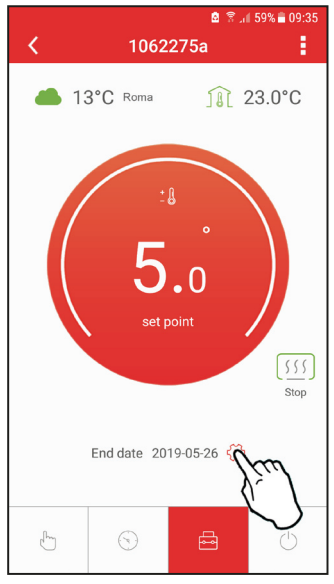

рис. 24

5.6.4 Режим "Термостат выключен" В этом режиме котел выключается и включается только тогда, когда температура опускается ниже 5 °C.

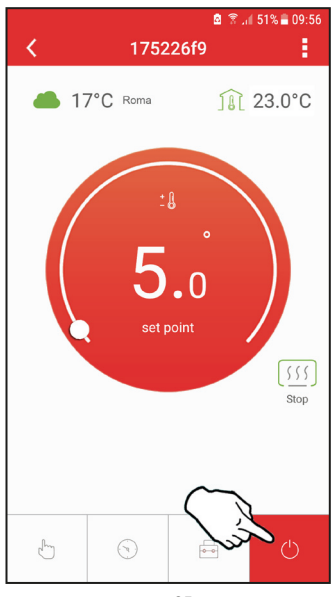

рис. 25

cod. 3541T131 - Rev. 02 - 06/2021

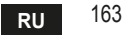

## 5.7 Термостат

- 5.7.1 Основные операции
- 1. Нажатием на кнопку "mode" :≡ осуществляется переключение между различными режимами:
  - а. Выкл. (): в этом режиме запрос на отопление отключен, и только противоморозная защита остается активной.
  - **b. Отпуск** : заданная температура является энергосберегающей температурой противоморозной защиты в течение количества дней, заданного с помощью кнопок  $\checkmark$   $\checkmark$ .
  - с. Автоматический (-): температура соответствует заданной через приложение в недельной программе. Если программа не была задана, то используется системное значение по умолчанию.
  - **d. Ручной** <sup>(1)</sup>: температура задается вручную непосредственно на термостате.
- 2. Настройка температуры:
  - а. Ручная: используйте кнопки 🔨 🗸.
- 3. Меню настроек: чтобы войти в меню настроек, нажмите на кнопку "set" на 2 секунды.
  - а. " 🔨 и 🗸 " для просмотра меню.
  - b. "set" 🛁 для входа в выбранный параметр.
  - с. "mode" : Для возврата в главное меню.
- 4. В случае неисправности котла код ошибки отображается также на дисплее термостата. Сбой можно разблокировать с помощью кнопки "set" —

За описанием неисправности обращайтесь к руководству по эксплуатации котла.

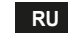

164

| N⁰ | Параметр           | Дисплей     | Описание                                                                                              |
|----|--------------------|-------------|----------------------------------------------------------------------------------------------------|
| 1) | Часы               | 14:05       | Для настройки часов, минут, года (у), месяца (m),<br>дня (d).                                         |
| 2) | Температура        | 23:0°=<br>• | Установка температуры CFT1, CFT2, ECO, FRST                                                           |
| 3) | Код СОИР           | ECUP        | Код РЧ (см. параграф «5.4» на стр. 153)                                                               |
| 4) | Уставка ГВС        |             | Для настройки температуры воды в режиме<br>ГВС: функция доступна только для подключения<br>OpenTherm. |
| 5) | Информация о котле | 1 nF0       | Считывание некоторых параметров котла только при подключении OpenTherm.                               |
| 6) | Данные установщика | PL          | Параметры для установщика                                                                             |
| 7) | Выход              | EHI E       | Возвращение на начальную страницу                                                                     |

## 1) Часы

- » Используйте кнопки 🔨 и 🗸, чтобы выбрать меню часов, а затем нажмите"set" - для входа.
- » Нажатием кнопки "set" можно выбрать параметр, который требуется отредактировать, согласно следующей последовательности: 13:00 часы, 13:42 минуты, 19 У год, 02 Лмесяц, 21 d день.
- » Используйте кнопки 🔨 и 🗸, чтобы изменить значение.
- » Нажмите "mode" : , чтобы вернуться назад.

## 2) Температура

- » Используйте кнопки 🔨 и 🗸, чтобы выбрать меню температуры, а затем "set" (-, чтобы войти в него.
- » Используйте кнопки 🔨 и 💙 для выбора редактируемых температур:
- » "Комфорт" ([F Ł) "Экономия" (Е[ []) "Противоморозная защита" (F Ł)
- » Используйте кнопки 🔨 и 💙, чтобы изменить значение выбранной температуры.
- » Нажмите "set" 🛁 или "mode" : 🚍, чтобы вернуться в предыдущее меню.

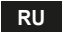

165

- 3) Код связи
  - » См. параграф «5.4» на стр. 153.
- 4) Температуры ГВС (только для котлов OpenTherm)
  - » Используйте кнопки 🔨 🗸, чтобы выбрать меню температуры ГВС, а затем "set" , чтобы войти в него.
  - » Используйте кнопки 🔨 🗸, чтобы изменить значение.
  - » Нажмите "set" ← или "mode" : , чтобы вернуться в предыдущее меню. Примечание: если термостат получает информацию от котла, он отображает это значение, в противном случае диапазон настройки составляет 30 - 60°С.
- 5) Информация от котла (только для котлов OpenTherm)
  - » Используйте кнопки 🔨 🗸, чтобы выбрать меню информации, а затем "set", чтобы войти в него.
  - » Отображение "---" означает, что данная конкретная информация в котле недоступна.
  - » Нажмите "set" 🛁 или "mode" :=, чтобы вернуться в предыдущее меню.

| N⁰                     | Информация                |  |  |
|------------------------|---------------------------|--|--|
| 1                      | Уставка подачи            |  |  |
| 2                      | Датчик в подающем контуре |  |  |
| 3                      | Датчик в обратном контуре |  |  |
| 4 Температура воды ГВС |                           |  |  |
| 5                      | Температура в помещении   |  |  |
| 6                      | Процент мощности          |  |  |
| 7                      | Забор ГВС                 |  |  |
| 8                      | Давление в системе        |  |  |
|                        |                           |  |  |

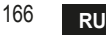

- 6) Расширенные настройки (PL)
  - » Параметры для установщика
  - » Нажмите кнопки 🔨 🏹 для выбора "PL" меню, а затем «set» 🛁, чтобы войти.
  - » С помощью клавиш 🔨 У найдите значение «PS 10» и нажмите «set» С. Выберите параметр, который нужно изменить (см. таблицу ниже), с помощью клавиш 🔨 У, и нажмите "set" С. Измените выбранный параметр с помощью клавиш А У, а затем нажмите "set" С, чтобы подтвердить изменение.
  - » Нажмите «set» 🛹 или «mode» :=, чтобы вернуться в предыдущее меню.

| Параметр | Описание                            | Шаг | Ед.изм. | Значение по умолчанию | Диапазон                                                       |  |
|----------|-------------------------------------|-----|---------|-----------------------|----------------------------------------------------------------|--|
| ro!!     | Калибровка датчика темпера-         | 0 1 | °C      | Температура окружа-   | -7,0 + 7,0°C                                                   |  |
|          | туры окружающей среды               | 0,1 |         | ющей среды            |                                                                |  |
| FRct     | Сброс на заводские настройки        |     |         | HET                   | НЕТ-ДА                                                         |  |
| HCn      | Гистерезис ВКЛ. (*)                 | 0,1 | °C      | 0,4                   | 0,0 ÷ 2,0                                                      |  |
| HOF      | Гистерезис ВЫКЛ. (**)               | 0,1 | °C      | 0,1                   | 0,0 ÷ 2,0                                                      |  |
| 6F1E     | Продолжительность подсветки дисплея |     |         | 08                    | 03 ÷ 15                                                        |  |
| HH [H    | Макс. уставка подачи (***)          | 1   | °C      | 85                    | 45 ÷ 85°C                                                      |  |
| LL CH    | Мин. уставка подачи (***)           | 1   | °C      | 30                    | 10 - HHCH                                                      |  |
| בנו      | Климатическая кривая (***)          |     |         | 1,2                   | 0,0, 0,2, 0,4,<br>0,6, 0,8, 1,0,<br>1,2, 1,5, 2,0,<br>2,5, 3,0 |  |
| HH 60    | Уставка котла ЦО (***)              | 1   | °C      | 85°C                  | 30 ÷ 85°C                                                      |  |
| EHLE     | Выход                               |     |         |                       |                                                                |  |

(\*) запрос активируется, если T.amb < Tset -HOn

(\*\*) запрос дезактивируется, если T.amb > Tset + HOf

(\*\*\*) только с подключением OpenTherm

cod. 3541T131 - Rev. 02 - 06/2021

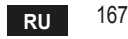

7) Выход

» Нажмите "set" 🛁, чтобы вернуться в главное меню.

5.8 Компенсация за счет внешней температуры.

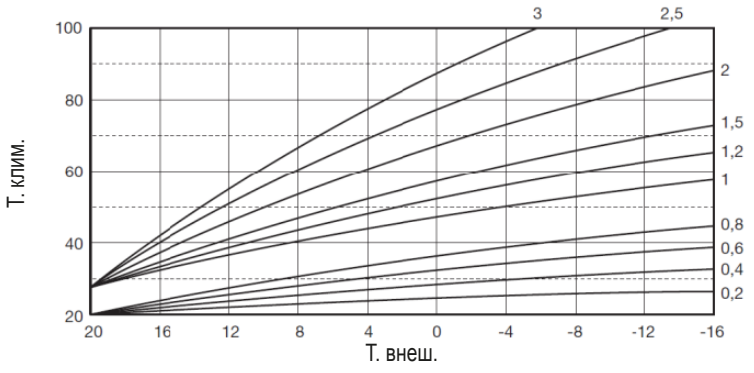

Благодаря наружной температуре (через WEB или подключение к котлу) термостат рассчитывает температуру подачи котла, оптимизируя потребление. Используя параметр CLI (см. меню установщика PL), можно отрегулировать ее вклад по формуле:

## Тподачи = Т клим. + 10 x CLI x (Т3-Т4)

Чтобы отключить внешний датчик, задайте CLI = 0; в этом случае мы получим:

#### Тподачи = LLCH + 10 x (T3 - T4)

T3 = уставка окр. среды T4 = темп. окр. среды

Т клим. = см. график

LLCH = см. меню установщика PL

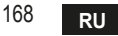

#### 5.9 Приемник

Приемник позволяет осуществлять обмен данными между термостатом и котлом. Он имеет кнопку с цветными светодиодами для индикации состояния системы.

| Зеленый<br>светодиод | Красный<br>светодиод | ОПИСАНИЕ  |               |                             |                           |                                |
|----------------------|----------------------|-----------|---------------|-----------------------------|---------------------------|--------------------------------|
| Медленный<br>мигание | Медленный<br>мигание | Common @  | $\Rightarrow$ |                             | $\Rightarrow$             |                                |
| вкл                  | Медленный<br>мигание | Comments  | $\implies$    |                             | $\Rightarrow$             |                                |
| вкл                  | ВЫКЛ                 | Comment   | $\implies$    |                             | $\implies$                |                                |
| Быстрое<br>мигание   | выкл                 | r countra | >             |                             | Выпол<br>подключе         | пняется<br>ение к Wi-Fi        |
| выкл                 | Быстрое<br>мигание   | Comment   | >             | € 44000<br>26.5°<br>■ ^ v - | Выпол<br>подкл<br>радиоча | пняется<br>ючение<br>астотного |

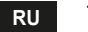

#### 6. ТЕХНИЧЕСКИЕ ХАРАКТЕРИСТИКИ

|                | Питание            | <u> 100 ~ 240 в пер. тока, 50/60 Гц</u>                        |  |  |
|----------------|--------------------|----------------------------------------------------------------|--|--|
|                | Потребление        | 1,2 Вт                                                         |  |  |
|                | Выход реле         | Чистый контакт - 0,25А - 230 В пер. тока, 2А - 30 В пост. тока |  |  |
| Электрические/ | Термостат          | 90 x 90 x 22 mm                                                |  |  |
| механические   | Приемник           | 86 x 86 x 21 mm                                                |  |  |
|                | Цвет               | Черный + серебристый                                           |  |  |
|                | Материал упаковки  | ABS + алюминий                                                 |  |  |
|                | Датчик температуры | Встроенный                                                     |  |  |
|                | Стандарт Wi-Fi     | 802,11 b/g/n                                                   |  |  |
|                | Частота Wi-Fi      | 2,412 ГГц — 2,484 ГГц                                          |  |  |
|                | Частота РЧ-сигнала | 868 MFu [FSK]                                                  |  |  |
| W. E.          | Охват РЧ-сигнала   | макс 40 м в свободном поле (*)                                 |  |  |
| VVI-FI         | Антенна            | Встроенная                                                     |  |  |
|                | Безопасность       | WEP/WPA - PSK/WPA2 - PSK                                       |  |  |
|                | Протокол           | IPv4, TCP                                                      |  |  |
|                | Тип сети           | STA                                                            |  |  |

(\*) Любые препятствия или стены могут снизить дальность сигнала Wi-Fi. В этом случае сократите расстояние между межсетевым интерфейсом и маршрутизатором или используйте ретранслятор Wi-Fi.

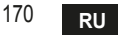

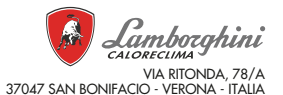

Fabriqué en Chine - Fabricat în China - Сделано в Китае